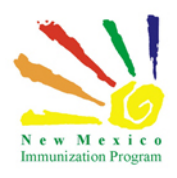

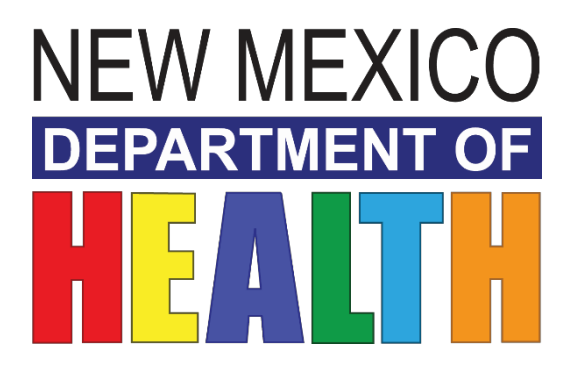

# **New Mexico Immunization Information System**

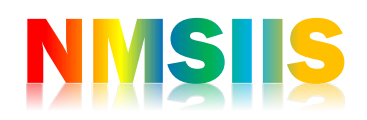

INVENTORY TRAINING II Reconciliations PARTICIPANT GUIDE

2018 State of New Mexico Department of Health Infectious Disease Bureau. NMSIIS

# Contents

| Welcome                                    | 3  |
|--------------------------------------------|----|
| Learning Objectives                        | 4  |
| Vaccines Added But Not Administered        | 5  |
| Reconciliation                             | 6  |
| Vaccine Inventory Reconciliation Worksheet | 9  |
| Additional Resources                       | 11 |

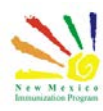

## Welcome

This course will cover part 1 of the inventory module. The inventory reconciliation feature in NMSIIS provides a spreadsheet-based view to assist in the process of reconciling the inventory transactions in the system with the actual inventory that is on hand in your refrigerator. As inventory is added, adjusted, administered, and transferred, the system has tools and resources available to summarizes this data.

Reconciliations should be completed on a monthly basis

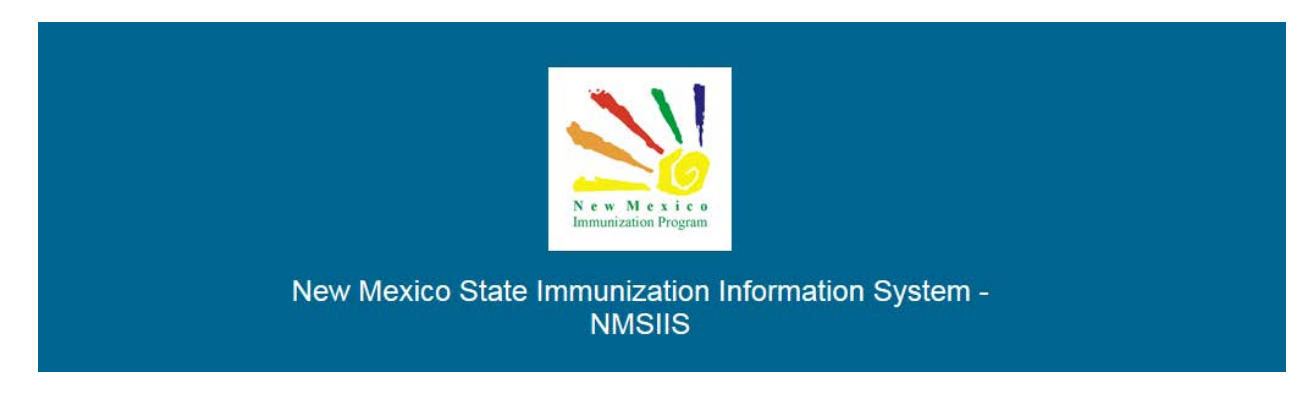

Once all required trainings and quizzes have been completed, you can request your login credentials that include your user name, a temporary password and a link to the information registry.

<u>Because the security of patient information must be maintained, users must not share login</u> <u>credentials.</u>

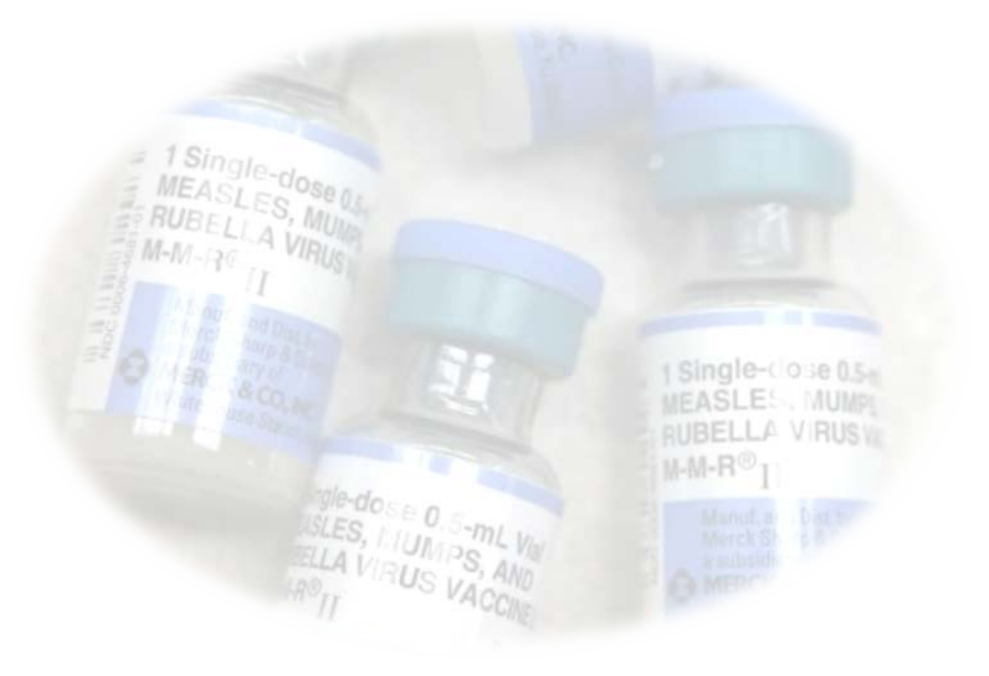

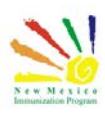

# Learning Objectives

## By the end of this course, you should be able to:

- Review the Vaccines added but not administered report.
- Add Reconciliation
- Print reconciliation worksheet
- Complete an inventory reconciliation.

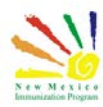

## Vaccines Added But Not Administered

Before you begin a reconciliation, there are some certain parameters that must be met to ensure a complete and successful reconciliation can be performed.

Ensure that all administered doses, adjustments and returns have been completed. Begin by running the "Vaccines Added but not Administered" report, this report generates a list of patients with vaccinations that have been added but not administered.

In NMSIIS Go to reports>vaccines added but not administered.

| Vaccines Added but not Administered                                                                   |   |
|----------------------------------------------------------------------------------------------------|---|
| Enter the selection criteria and click "Run Report" or click "Cancel" to return to the previous page. | 6 |
| Report Selection Criteria                                                                             |   |
| Provider/Clinic : ACME HOSPITAL, ACME - SANTA FE                                                      |   |
| SPIECT & CLINIC BY TYDING DROWIDED CLINIC VEC DIN OD CLINIC CODE                                      |   |

| Provider/Clinic : ACME HOSPITAL, ACME - SANTA FE     |                   |
|------------------------------------------------------|-------------------|
| SELECT A CLINIC BY TYPING PROVIDER, CLINIC, VFC PIN, | OR CLINIC CODE    |
| Clinic County                                        | _                 |
| $\checkmark$                                         | •                 |
| Vaccination Date Range *                             |                   |
| From: MM/DD/YYYY                                     |                   |
| Output Type  PDF  EXTRACT - Delimiter:               |                   |
|                                                      | Run Report Cancel |

Any patients on this report will need to be looked at and either complete the administration of the vaccine or delete the vaccine.

| NEW MEXICO                                      | New Mexi                       | co State Immur<br>(NM<br>Vaccines Added b | nization Info<br>MSIIS)<br>but not Admin | rmatior<br>istered | n System   |          | July 10, 2018 |
|-------------------------------------------------|--------------------------------|-------------------------------------------|------------------------------------------|--------------------|------------|----------|---------------|
| Provider = ACME HOSPITAL, Clinic = ACME - SANTA | FE, County = SANTA FE, Vaccina | ation Date From = 01/01/2018, V           | accination Date Through                  | = 07/10/2018       |            |          |               |
|                                                 |                                |                                           | -                                        |                    |            |          |               |
| Patient                                         | DOB                            | Vaccination                               | Dose                                     | Clinic             | Date       | Age      | Created By    |
| MATTEO, ADAMS (11780)                           | 10/01/2017                     | Hep B, ped/adol                           | 1                                        | 4000               | 07/01/2018 | 0Y 9M 0D |               |
|                                                 |                                | Hib (PRP-T)                               | 1                                        | 4000               | 07/01/2018 | 0Y 9M 0D |               |
|                                                 |                                | Polio-IPV                                 | 1                                        | 4000               | 07/01/2018 | 0Y 9M 0D |               |
|                                                 |                                |                                           |                                          |                    |            |          |               |

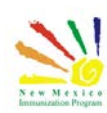

# Reconciliation

Once all administered vaccines, adjustments or returns have been entered for the day you can proceed to take a physical count of the vaccines in your refrigerator or freezer. On the Vaccine Inventory Reconciliation screen, you may see warning messages regarding a pending inventory transfer. This message will appear for each Inventory location associated to your clinic.

If the transfer does not pertain to your immediate inventory location, you can disregard this warning. However, if the transfer pertains to your immediate inventory location you will need to process the transfer prior to closing your reconciliation.

The reconciliation end date must be identical to the date your physical count is taken.

by completing the previous steps, we begin the reconciliation. select the inventory module and expand vaccines. Select Reconciliation.

| arch Criteria                                                   |                                                        |        |
|-----------------------------------------------------------------|--------------------------------------------------------|--------|
| wentony Location                                                | Inventory Location Reconciliat                         | tion   |
| ALL)                                                            | (ALL) (ALL)                                            | ~      |
| egin Date Range<br>From: MM/DD/YYYY III Through: MM/DD/YYYY III | End Date Range<br>From: MM/DD/YYYY I Through: MM/DD/YY | YY 🔳   |
| ort by                                                          |                                                        |        |
| Audit Date (descending)                                         | n Date (descending)                                    |        |
| Previous Criteria                                               | Clear                                                  | Search |

To create a new reconciliation, begin by clicking the "Add Reconciliation" button.

If you have multiple inventory locations, you will need to complete a reconciliation for each location.

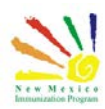

## **7** | Page

Inventory Training II Reconciliations - Participant Guide

The description should contain the month or time frame that the reconciliation is for.

| Inventory Location * |   |            |     |
|----------------------|---|------------|-----|
| ACME- ABQ INV        |   |            | ~   |
| Description *        |   |            |     |
| APRIL-MAY 2018       |   |            |     |
| Authorized By        |   |            |     |
| SMITH, JOHN ()       |   |            | ▶ 🛉 |
| Status:              |   |            |     |
| OPEN                 |   |            | ~   |
| Begin Date           |   | End Date * |     |
| 04/27/2018           | i | 05/31/2018 | i   |
|                      |   |            |     |

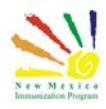

If you are doing the first recon for an inventory location, then your beginning column might all be zero.

The received column reflects all inventory that was initially added, ordered and delivered or was received as a transfer within the time frame.

The administered column represents all doses that were administered for the period. Other uses will represent vaccine adjustments, clicking on the field will show the adjustment type.

Transferred. A count of all doses transferred in or out of the inventory location during the reconciliation date range. This field is read-only and is automatically calculated by the system. Returned/Expired/Recalled. A count of all doses returned, expired, or wasted during the reconciliation period. This includes all doses returned through VTrckS as well as all doses removed from inventory on-hand with adjustment reasons of returned, expired, or recalled. This field is read-only and is automatically calculated by the system.

Wasted. A count of all doses wasted (through inventory adjustment transactions) during the reconciliation date range.

Inventory Unaccounted. A count of adjustments entered as Reconciliation Inventory Adjustment, Extra, or are automatic adjustments made by the system during the reconciliation period.

Inventory Difference +/-. A calculation of the difference between ending inventory and the number of doses documented in the system in one of the above categories per line item. Ending Inventory. Editable field where the user will enter the actual number of doses on hand for each inventory line item.

At any point while entering the values, the user may click the Update button at the top of the screen to save the entries and to recalculate the value in the Inventory Difference +/- field.

| and the second second second second second second second second second second second second second second second                                                                                                    |                                                                                                    |                                                                                                    |                                                                                                    |                                                                                                    |                                           |                                      |                                          |                                                                |   |
|----------------------------------------------------------------------------------------------------|----------------------------------------------------------------------------------------------------|----------------------------------------------------------------------------------------------------|----------------------------------------------------------------------------------------------------|----------------------------------------------------------------------------------------------------|-------------------------------------------|--------------------------------------|------------------------------------------|----------------------------------------------------------------|---|
| Vaccine                                                                                                    | e Inventory Reconciliation                                                                                                    | on 🚱 🚯                                                                                                    | Cancel D Links - Update                                                                                                    | *                                                                                                    |                                           |                                      |                                          |                                                                |   |
|                                                                                                    | There are 1 Pending Inventor                                                                                                    | ry Transfers.                                                                                                    |                                                                                                    |                                                                                                    |                                           |                                      |                                          |                                                                |   |
| e x i c o<br>n Program                                                                                                    |                                                                                                    |                                                                                                    |                                                                                                    |                                                                                                    |                                           |                                      |                                          |                                                                |   |
| Inver                                                                                                    | ntory Location                                                                                                    |                                                                                                    |                                                                                                    |                                                                                                    |                                           |                                      |                                          |                                                                |   |
| INV                                                                                                    | C BEHR: MIDTOWN PUBL                                                                                                    | IC HEALTH OFFICE                                                                                                    |                                                                                                    |                                                                                                    |                                           |                                      |                                          |                                                                |   |
| Desc                                                                                                    | ription                                                                                                    |                                                                                                    |                                                                                                    |                                                                                                    |                                           |                                      |                                          |                                                                |   |
| JUN                                                                                                    | NE RECONCILIATION                                                                                                    |                                                                                                    |                                                                                                    |                                                                                                    |                                           |                                      |                                          |                                                                |   |
| s Autho                                                                                                    | orized By                                                                                                    |                                                                                                    |                                                                                                    |                                                                                                    |                                           |                                      |                                          |                                                                |   |
| CAI                                                                                                    | BREL, ANGELA ()                                                                                                    |                                                                                                    |                                                                                                    |                                                                                                    |                                           |                                      |                                          |                                                                |   |
| Statu                                                                                                    | us: *                                                                                                    |                                                                                                    |                                                                                                    |                                                                                                    |                                           |                                      |                                          |                                                                |   |
| CL                                                                                                    | OSED                                                                                                    |                                                                                                    |                                                                                                    | $\checkmark$                                                                                                    |                                           |                                      |                                          |                                                                |   |
| Bedi                                                                                                    | n Date                                                                                                    |                                                                                                    | End Date                                                                                                    |                                                                                                    |                                           |                                      |                                          |                                                                |   |
| 05/                                                                                                    | 05/2018                                                                                                    | =                                                                                                    | 06/04/2018                                                                                                    | =                                                                                                    |                                           |                                      |                                          |                                                                |   |
| lore                                                                                                    |                                                                                                    |                                                                                                    |                                                                                                    |                                                                                                    |                                           |                                      |                                          |                                                                |   |
|                                                                                                    |                                                                                                    |                                                                                                    |                                                                                                    |                                                                                                    |                                           |                                      |                                          |                                                                |   |
| ums Inver                                                                                                    | ntony By Doses                                                                                                    |                                                                                                    |                                                                                                    |                                                                                                    |                                           |                                      |                                          |                                                                |   |
| ums Inver                                                                                                    | ntory By Doses                                                                                                    |                                                                                                    |                                                                                                    |                                                                                                    |                                           |                                      |                                          |                                                                |   |
| lums Inver                                                                                                    | ntory By Doses<br>eginning                                                                                                    | Received                                                                                                    | Aggregate Administered                                                                                                    | Other Uses                                                                                                    | Unaccounted                               | Difference (+/-)                     | Ending                                   |                                                                |   |
| ments Be                                                                                                    | ntory By Doses<br>eginning<br>17 ADULT                                                                                                    | Received                                                                                                    | Aggregate Administered                                                                                                    | Other Uses                                                                                                    | Unaccounted                               | Difference (+/-)                     | Ending                                   |                                                                |   |
| ments Be                                                                                                    | ntory By Doses<br>eginning<br>17 ADULT<br>- Hep A, adult (Havrix (1 r                                                                                                    | Received<br>mL x 10 vials)) SKB • 58160                                                                                                    | Aggregate Administered                                                                                                    | Other Uses                                                                                                    | Unaccounted                               | Difference (+/-)                     | Ending                                   |                                                                |   |
| ments Be                                                                                                    | ntory By Doses<br>eginning<br>17 ADULT<br>- Hep A, adult (Havrix (1 r<br>10                                                                                                    | Received<br>mL x 10 vials)) SKB • 5816i<br>o                                                                                                    | Aggregate Administered                                                                                                    | Other Uses                                                                                                    | Unaccounted<br>0                          | Difference (+/-)                     | Ending                                   | Reports                                                        | • |
| ments Br                                                                                                    | ntory By Doses<br>eginning<br>17 ADULT<br>- Hep A, adult (Havrix (1 r<br>10<br>- Hep B, adult (Engenx B                                                                                                    | Received<br>mL x 10 vials)) SKB • 5816i<br>0<br>(1 mL x 10 vials)) SKB • 55                                                                                                    | Aggregate Administered                                                                                                    | Other Uses                                                                                                    | Unaccounted                               | Difference (+/-)                     | Ending<br>6                              | Flegorts                                                       | 2 |
| ments Re<br>ace                                                                                                    | ntory By Doses<br>eginning<br>17 ADULT<br>- Hep A, adult (Havrix (1 r<br>10<br>- Hep B, adult (Engenx B<br>13                                                                                                    | Received<br>mL x 10 vials)) SKB • 5816i<br>D<br>(1 mL x 10 vials)) SKB • 55<br>0                                                                                                    | Aggregate Administered                                                                                                    | Other Uses                                                                                                    | Unaccounted<br>0                          | Difference (+/-)<br>D                | Ending<br>6                              | Reports                                                        |   |
| mento Re<br>no 2<br>h 2<br>h 2<br>h 2<br>h 2<br>h 2<br>h 2<br>h 2<br>h 2<br>h 2<br>h                                                                                                    | eginning<br>17 ADULT<br>- Hep A, adult (Havrix (1 e<br>10<br>- Hep B, adult (Engerix B<br>13<br>- Adult (Engerix C)                                                                                                    | Received<br>mL x 10 vials)) SKB • 5816i<br>0<br>(1 mL x 10 vials)) SKB • 55<br>0                                                                                                    | Aggregate Administered                                                                                                    | Other Uses                                                                                                    | Unaccounted<br>0                          | Difference (+/-)<br>0                | Ending<br>6<br>11                        | Reports                                                        | • |
| ments Re<br>s c c c c c c c c c c c c c c c c c c                                                                                                    | eginning<br>17 ADULT<br>19 Hep A, adult (Havrix (1 r<br>10<br>- Hep B, adult (Engerix B<br>13<br>- HepA/B (TWINRIX) (Twi<br>5                                                                                                    | Received<br>mL x 10 vials)) SKB - 5816i<br>0<br>(1 mL x 10 vials)) SKB - 56<br>0<br>inix (1 mL x 10 syr)) SKB -<br>0                                                                                                    | Aggregate Administered<br>0-0020-11 - 55875 - 12/19/2019 @<br>-4<br>-4<br>-4<br>-4<br>-4<br>-4<br>-4<br>-4<br>-4<br>-4                                                                              | Other Uses                                                                                                    | Unaccounted<br>0<br>0                     | Difference (+/-)<br>D                | Ending<br>6                              | Reports<br>Reports                                             |   |
| nents Inver<br>nents Ite<br>s<br>s<br>source 2:<br>s<br>source 3:<br>2017/02/20                                                                                                    | ntory By Doses<br>eginning<br>17 ADULT<br>- Hep A, adult (Havrix (1 r<br>10<br>- Hep B, adult (Engenx B<br>13<br>- HepA/B (TWINRIX) (Twi<br>5                                                                                                    | Received<br>mL x 10 vials)) SKB • 58161<br>0<br>(1 mL x 10 vials)) SKB • 55<br>0<br>nrix (1 mL x 10 syr)) SKB •<br>0                                                                                                    | Aggregate Administered                                                                                                    | Other Uses                                                                                                    | Unaccounted<br>0<br>0                     | Difference (+/-)<br>0<br>0           | Ending<br>6<br>11                        | Reports<br>Reports<br>Reports                                  |   |
| sco<br>sco<br>sco<br>sco<br>sco<br>sco<br>sco<br>sco                                                                                                    | ntory By Doses<br>eginating<br>TANULT<br>- Hep A, adult (Havrix (1 r<br>10<br>- Hep B, adult (Engenx B<br>13<br>- HepA/B (TWINRIX) (Twi<br>5<br>- HepA/B (TWINRIX) (Twi                                                                                                    | Received<br>mL x 10 vials)) SKB + 5616i<br>0<br>(1 mL x 10 vials)) SKB + 56<br>0<br>nrix (1 mL x 10 syr)) SKB +<br>0<br>nrix (1 mL x 10 syr)) SKB +                                                                                                    | Aggregate Administered<br>0-0026-11 • 55875 • 12/19/2019 @<br>-4<br>1060-0021-11 • KGSYT • 10/11/2019 @<br>-2<br>50100-0015-52 • 275Y2 • 03/15/2020<br>-1<br>50160-0015-52 • 3HG77 • 07/03/2020     | Other Uses                                                                                                    | Unaccounted<br>0<br>0                     | Difference (+/-)<br>0<br>0           | Ending<br>6<br>11<br>4                   | Reports<br>Reports                                             | • |
| nords Invert<br>nords Invert<br>control (1)<br>control (1)<br>nord (1)<br>control (1)<br>nord (1)<br>control (1)<br>control (                                                                                                    | ntory By Doses<br>epiming<br>- Hep A, adult (Harrix (1 r<br>10<br>- Hep B, adult (Engerx B<br>13<br>- HepA/B (TWINRO) (Twi<br>5<br>- HepA/B (TWINRO) (Twi<br>0                                                                                                    | Received           mL x 10 viale)         SKB + 5616i           0         0           0         0           0         0           0         0           0         0           0         0           0         0           0         0           0         0           0         0           0         0           0         0           0         0           0         0           10         0 | Aggregate Administered<br>0-0026-11 - 55875 - 12/19/2019 @<br>4<br>1960-0821-11 - KGSYT - 10/11/2019 @<br>2<br>63160-0815-52 - 27572 - 03/15/2020<br>-1<br>58160-0815-52 - 346G7T - 07/03/2020<br>0 | Other Uses                                                                                                    | Unaccounted<br>D<br>O<br>O<br>O           | Difference (+/-) 0 0 0 0 0 0         | Ending<br>6<br>11<br>4<br>10             | Reports<br>Reports<br>Reports<br>Reports                       | • |
| norts Invert<br>norts Ut                                                                                                    | ntory By Doses egmang 77004.7 190 190 190 190 190 190 190 190 190 190                                                                                                    | Received<br>mL x 10 viais)) SKB - 5616<br>0<br>(1 mL x 10 viais)) SKB - 56<br>0<br>0<br>0<br>0<br>0<br>0<br>0<br>0<br>0<br>0<br>0<br>0<br>0                                                                                                    | Aggregate Administered                                                                                                    | Other Uses                                                                                                    | Unaccounted<br>0<br>0<br>0                | Difference (+/-)<br>0<br>0<br>0<br>0 | Ending<br>6<br>11<br>4<br>10             | Reports<br>Reports<br>Reports<br>Reports                       | • |
| nords Invert<br>nords II<br>nords III<br>nords II<br>nords I | ntory By Doses reginning r / ADULT - Hep A, adult (Harris (1 / 1 10 - Hep A, adult (Engenic B 13 - Hep/AB (TWINRIX) (Twi 5 - Hep/AF (TWINRIX) (Twi 6 - HP/9F (Gardauil 5 (0.5 m) 6                                                                                                    | Received           mL x 10 viale)         SKB + 5816           0         0           (1 mL x 10 viale)         SKB + 5816           0         0           inixi (1 mL x 10 syri)         SKB + 60           0         0           inixi (1 mL x 10 syri)         SKB + 000000           10         LX 10 sixil)           0         HSD + 000000           0         0                           | Aggregate Administered                                                                                                    | Other Uses           0           0           0           0           0           0           0           0           0                                                 | Unaccounted<br>0<br>0<br>0<br>0<br>0      | Difference (+/-)                     | Ending<br>6<br>11<br>4<br>10<br>3        | Pagosta<br>Regista<br>Pagosta<br>Regista                       |   |
| nords Invert<br>nords Invert<br>Re-<br>Re-<br>Re-<br>Re-<br>Re-<br>Re-<br>Re-<br>Re-<br>Re-<br>Re-                                                                                                    | ntory By Doses epimica Paratoria Hep A, adult (Harrix (1 r 10 Hep A, adult (Engres B 13 HepA/B (TWINRD) (Twi 5 HepA/B (TWINRD) (Twi 6 HPY9 (Gardsai 6 0.5 m 6 between a Quard Let 9 15 between a Quard Let 9 15 between a Qua | Received<br>mL x 10 viale)) SKB + 5816<br>0<br>0<br>(1 mL x 10 viale)) SKB + 56<br>0<br>0<br>0<br>0<br>0<br>0<br>0<br>0<br>0<br>0<br>0<br>0<br>0                                                                                                    | Aggregate Administered                                                                                                    | Omer Uses                                                                                                    | Unaccounted<br>0<br>0<br>0<br>0           | Difference (+4)                      | Ending<br>6<br>11<br>4<br>10<br>3        | Reports<br>Reports<br>Reports<br>Reports                       |   |
| nords Invert<br>nords Invert<br>accord Control Control Contr                                                                                                    | ntory By Doses egmining 174.00.1 174.00.1 19 19 10 10 19 19 10 1 10 1 10 1 1                                                                                                    | Received<br>mL x 10 vale)) SKB - 5616<br>0<br>(1 mL x 10 vale)) SKB - 56<br>0<br>(1 mL x 10 vyr)) SKB - 5<br>0<br>0<br>0<br>0<br>0<br>0<br>0<br>0<br>0<br>0<br>0<br>0<br>0                                                                                                    | Aggregate Administered                                                                                                    | Cmer Uses                                                                                                    | Unaccounted<br>0<br>0<br>0<br>0<br>0      | Difference (+/-)                     | Ending<br>6<br>11<br>4<br>10<br>3        | Reports<br>Reports<br>Reports<br>Reports<br>Reports            |   |
| And And And And And And And And And And                                                                                                    | ntory By Doses egenerating Product Instruct Instruct Inst | Received<br>mL x 10 viale)) SKB - 5616<br>0<br>(1 mL x 10 viale)) SKB - 55<br>0<br>(1 mL x 10 viale)) SKB - 55<br>0<br>0<br>0<br>0<br>0<br>0<br>0<br>0<br>0<br>0<br>0<br>0<br>0                                                                                                    | Aggregate Administered                                                                                                    | Other Uses           0           0           0           0           0           0           0           0           0           0           0           0           0 | Unaccounted<br>0<br>0<br>0<br>0<br>0<br>0 | D#ference (+/)                       | Ending<br>6<br>11<br>4<br>10<br>3<br>380 | Reports<br>Reports<br>Reports<br>Reports<br>Reports<br>Reports |   |

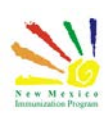

# Vaccine Inventory Reconciliation Worksheet

Selecting the Links button will allow to open and print the Vaccine Inventory Reconciliation Worksheet.

| DE          | EW MEXICO                                          | Nev              | w Mexico<br>Vac | State Imn<br>cine Inver | nunizatio<br>ntory Rec | n Informa<br>conciliatio       | ation Sys<br>on Works                                                   | tem (NMS<br>heet                                | SIIS)               |                               | July                             | 10, 2018            |
|-------------|----------------------------------------------------|------------------|-----------------|-------------------------|------------------------|--------------------------------|-------------------------------------------------------------------------|-------------------------------------------------|---------------------|-------------------------------|----------------------------------|---------------------|
| Des         | scription                                          | Beg Date         | End Date        | Authorized              | Ву                     |                                | Practice/                                                               | Facility:                                       |                     |                               |                                  |                     |
| Cor         | KIL-MAY 2018<br>mments:                            | U4/2//2018       | µ5/31/2018      | JJOHN SMIT              | н                      |                                | ACME HC<br>PO BOX<br>SANTA F<br>Phone: 50<br>Fax:<br>Contact:<br>Email: | DSPITAL - A(<br>1<br>E, NM 87505<br>05-111-1111 | CME- ABQ IN         | ₩<br>ta Fe                    |                                  |                     |
|             |                                                    |                  |                 |                         | Inventory D            | etail                          |                                                                         |                                                 |                     |                               |                                  |                     |
| Line<br>No. | Vaccine (Brand)   Mfg   NDC   Lot   E              | xp Date          |                 | Beginning<br>Inventory  | Inventory<br>Received  | Inventory<br>Adminis-<br>tered | Inventory<br>Transferred                                                | Inventory<br>Returned<br>/Expired/<br>Recalled  | Inventory<br>Wasted | Inventory<br>Unaccount-<br>ed | Inventory<br>Difference<br>(+/-) | Ending<br>Inventory |
| _           |                                                    |                  |                 |                         |                        |                                |                                                                         |                                                 |                     |                               |                                  |                     |
| 1           | C<br>DTaP-HepB-IPV (Pedia   SKB   58<br>01/01/2020 | 160-0811-52   10 | 000             | 0                       | 0                      | 0                              | 1                                                                       | 0                                               | 0                   | 0                             | (1)                              |                     |

On this sheet you can write your ending inventory from your refrigerator or freezer The worksheet is a great tool to ensure proper capture of the actual ending inventory. Beware that any transposing or miscounts can have a negative impact on the reconciliation. Back in the registry you can enter the ending inventory from the worksheet on to the ending column of the reconciliation.

Clicking the update button at any time will save the information and recalculate the value in the Inventory Difference +/- field without closing the reconciliation.

|                                                                                                    |                                                                                                    | EX SCISCIENT SERVICE                                                                                                    |                                                                             |                                                                                   |                                |                                          | C                                                    |   |
|----------------------------------------------------------------------------------------------------|----------------------------------------------------------------------------------------------------|----------------------------------------------------------------------------------------------------|-----------------------------------------------------------------------------|-----------------------------------------------------------------------------------|--------------------------------|------------------------------------------|------------------------------------------------------|---|
| Vaccine Inventory Rev<br>Learn New                                                                                                    | conciliation 🚱 🏮                                                                                                    | Cancel 🦉 Links 💌 Update                                                                                                    | ÷.                                                                          |                                                                                   |                                |                                          |                                                      |   |
| A There are 1 Pende                                                                                                    | g lovenboy Tunneles.                                                                                                    |                                                                                                    |                                                                             |                                                                                   |                                |                                          |                                                      |   |
|                                                                                                    |                                                                                                    |                                                                                                    |                                                                             |                                                                                   |                                |                                          |                                                      |   |
| Invertory Location                                                                                                    |                                                                                                    |                                                                                                    |                                                                             |                                                                                   |                                |                                          |                                                      |   |
| ING? BEHR: MIDTO!                                                                                                    | AN PUBLIC HEALTH OFFICE                                                                                                    |                                                                                                    |                                                                             |                                                                                   |                                |                                          |                                                      |   |
| Description                                                                                                    |                                                                                                    |                                                                                                    |                                                                             |                                                                                   |                                |                                          |                                                      |   |
| JUNE RECONCILIA                                                                                                    | TION                                                                                                    |                                                                                                    |                                                                             |                                                                                   |                                |                                          |                                                      |   |
| Artorizat Dr.                                                                                                    |                                                                                                    |                                                                                                    |                                                                             |                                                                                   |                                |                                          |                                                      |   |
| CABREL, ANCELA                                                                                                    | ()                                                                                                    |                                                                                                    |                                                                             |                                                                                   |                                |                                          |                                                      |   |
| 0                                                                                                    |                                                                                                    |                                                                                                    |                                                                             |                                                                                   |                                |                                          |                                                      |   |
| L'UCE IT                                                                                                    |                                                                                                    |                                                                                                    |                                                                             |                                                                                   |                                |                                          |                                                      |   |
| 010300                                                                                                    |                                                                                                    |                                                                                                    |                                                                             |                                                                                   |                                |                                          |                                                      |   |
| Bogin Cata                                                                                                    |                                                                                                    | End Date                                                                                                    |                                                                             |                                                                                   |                                |                                          |                                                      |   |
| 05/05/2018                                                                                                    |                                                                                                    | 06/04/2018                                                                                                    | -                                                                           |                                                                                   |                                |                                          |                                                      |   |
|                                                                                                    |                                                                                                    |                                                                                                    |                                                                             |                                                                                   |                                |                                          |                                                      |   |
|                                                                                                    |                                                                                                    |                                                                                                    |                                                                             |                                                                                   |                                |                                          |                                                      |   |
| Inventory By Dose                                                                                                    | *                                                                                                    |                                                                                                    |                                                                             |                                                                                   |                                |                                          |                                                      |   |
| Inventory By Dose                                                                                                    | •                                                                                                    |                                                                                                    |                                                                             |                                                                                   |                                |                                          |                                                      |   |
| Brginning                                                                                                    | 8<br>RECEiVed                                                                                                    | Appropris Administered                                                                                                    | Other Uses                                                                  | Unaccounted                                                                       | Difference (+i-)               | Ending                                   |                                                      |   |
| Biginting<br>Strattick 1                                                                                                    | 8<br>REceived                                                                                                    | Appropria Arministered                                                                                                    | Other Uses                                                                  | Unaccounted                                                                       | Difference (++)                | Ending                                   |                                                      |   |
| Biginning<br>Branning<br>1 - Hep A, adult (                                                                                                    | 8<br>Received<br>Harris (1 ml = 13 visia) / SKR + SR1                                                                                                    | Appropris Administered                                                                                                    | Other Uses                                                                  | Unaccounted                                                                       | Difference (++)                | Ending                                   |                                                      |   |
| Brginning<br>Stratus I<br>1 - Hep A, aduk (<br>10                                                                                                    | B<br>Received<br>Houris (1 ml = 13 viels)) FICH + 5H<br>0                                                                                                    | Agg tigets Atministered<br>NG-GR36-11 + 558275 + 12+11/2112 @<br>-1                                                                                                    | Other Uses                                                                  | Unaccounted                                                                       | Difference (==)                | Ending                                   | Bayerin                                              | • |
| Bigining<br>Bigining<br>Stratute 1<br>1 - Hep A, adult (<br>10<br>2 - Hep B, adult (                                                                                                    | B<br>Roceived<br>Houris (1 mL x 10 vale)) 560 + 581<br>o<br>Engenx B (1 mL x 10 vale)) 586 -                                                                                                    | Aggrgati Administred<br>K6-025-11 - 55875 - 12-11/0219 @<br>-1<br>05190-8021-11 - K6571 - 10/11/2/19 (                                                                                                    | Other Uses                                                                  | Unaccounted                                                                       | Difference (=i.)<br>o          | Ending                                   | Bayerin                                              | • |
| Brginning<br>Brginning<br>1 - Hep A, white (<br>10<br>2 - Hep B, adult (<br>13                                                                                                    | Received<br>Harris (1 of x 10 value)) 508 + 584<br>0<br>Engenx B (1 mL x 10 value)) 568 +<br>0                                                                                                    | Approprie Administered                                                                                                    | Other Uses                                                                  | Unaccounted                                                                       | Difference (++)<br>0           | Ending<br>S                              | Skork                                                | • |
| Biginning<br>Strategy I<br>1 - Hep A, addit (<br>10<br>2 - Hep B, addit (<br>15                                                                                                    | 8<br>Received<br>Macria (1 mL x 13 costs)) 508 + 584<br>0<br>Cogerox B (1 mL x 10 costs)) 568 +<br>0                                                                                                    | Appropris Administered                                                                                                    | Other Uses                                                                  | Unaccounted                                                                       | Difference (=-)<br>0           | Ending<br>S                              | Sacrale<br>Paperki                                   | • |
| Browning<br>Stratust<br>1 - Hep A, adult (<br>10<br>2 - Hep B, adult (<br>15<br>3 - Hep B, adult (<br>15<br>3 - Hep A, adult (<br>15<br>3 - Hep A,                                                                                                    | Received<br>Heavis (1 mL x 13 vola)) 5006 + 561<br>0<br>Engenz B (1 mL x 10 vola)) 568 -<br>0<br>8000 (1 wentx (1 mL x 10 syn) 5600                                                                                                    | Aggraph Aministeed<br>Models-11 - 55075 - 12-11/0159 @<br>-1<br>-0<br>-00100-0075-107-107120219 @<br>-00100-0075-02 - 47992 - 029104020                                                                                                    | Other Uses                                                                  | Unaccounted                                                                       | Difference (++)                | Ending<br>S                              | Skork<br>Report                                      | • |
| Bigining<br>StrAte 1<br>1 - Hip A, aukir (<br>10<br>2 - Hip B, aukir (<br>15<br>3 - Hip S, adult (<br>15<br>5                                                                                                    | Received<br>Harvis (1 mL x 10 value)) 5000 + 584<br>0<br>Crigence (1 mL x 10 value)) 5868 -<br>0<br>8000 (1 wrms (1 mL x 10 value)) 5868<br>0                                                                                                    | Approprie Aministened                                                                                                    | Other Uses                                                                  | Unaccounted<br>n<br>0                                                             | Difference (==.)               | Ending<br>S<br>11                        | Devrit<br>Paparta<br>20005                           | • |
| Biginning<br>Biginning<br>Stratost<br>1 - Hap A, sakak (<br>10<br>2 - Hap B, adak (<br>15<br>3 - Hap KU (TWIN)<br>5<br>4 - Hap KU (TWIN)                                                                                                    | Received<br>Received (1 mil + 13 units)) 5001 + 581<br>0<br>Cogene & (1 mil x 10 units)) 586 +<br>0<br>8000 (1 mmx (1 mil x 10 units)) 502<br>8000 (1 mmx (1 mil x 10 units)) 502                                                                                                    | Aggregati Aministened<br>Alcazio-11 - 55025 - 174150151 ©<br>-4<br>-65160-9621-11 - 55027 - 107152019 ©<br>-65160-6015 62 - 42592 - 074152020<br>-65160-601562 - 316027 - 074152020                                                                                                    | other Uses                                                                  | Unaccounted<br>D<br>D<br>D                                                        | Difference (++)                | Ending<br>S<br>11<br>4                   | Dente<br>Reporte<br>Deporte                          | • |
| Biginning<br>Biginning<br>1 - Hap A, adukt (<br>10<br>2 - Hap B, adukt (<br>13<br>3 - HapAD, adukt (<br>13<br>4 - HapAD, (TWM<br>5                                                                                                    | Received           Received           Baselin (1 mil = 13 volds)) 5508 + 551<br>0           D           D                                                                                                    | Appresti Aministoret<br>40.420.411 - 68.023 - 13.410.4219 @<br>-1<br>-1<br>-1<br>-1<br>-1<br>-1<br>-1<br>-1<br>-1<br>-1                                                                                                    | other Uses                                                                  | Usaccounted<br>7<br>0<br>0                                                        | Difference (++)                | Ending<br>S<br>SS<br>4<br>10             | Devis<br>Devis                                       |   |
| Biginning<br>Strates a<br>1 - Hap A, subit (<br>2 - Hap B, subit (<br>3 - Hap A, subit (<br>3 - Hap A, subit (<br>4 - Hap A) (TWN)<br>5 - Hap A - Hap A) (TWN)<br>6 - Hap A) (TWN)                                                                                                    | Received           Received           non-in (* nd + sti volaci)) 500h + 501h           n           n           n           NEDQ           (* nd + sti volaci)) 5000 + 5000           0           0           0           0           0           0           0           0           0           0           0           0           0           0           0           0           0           0           0           0           0           0           0           0           0           0           0           0           0           0           0           0           0           0           0           0           0           0           0           0                                                                                                               | Appropriate Administence<br>Appropriate Administence<br>                                                                                                    | omer Uses                                                                   | Usaccounted<br>n<br>0<br>0                                                        | Difference (**)<br>0<br>0<br>0 | Ending<br>5<br>55<br>4<br>10             | Servic<br>Servic<br>Servic                           |   |
| Bigining<br>Bigining<br>3 - Hisp A, adult (<br>15<br>3 - Hisp A, adult (<br>15<br>3 - Hisp A, adult (<br>15<br>3 - Hisp A, adult (<br>15<br>4 - Hisp A, adult (<br>15<br>5 - Hisp A, adult (<br>15<br>5 - | Received<br>Received<br>10 - 000 + 661<br>0 - 000 + 660<br>0 - 000 - 000 - 000<br>0 - 000<br>0 - 000 - 000<br>0 - 000<br>0 - 000 - 000<br>0 - 000<br>0 - 000 - 000<br>0 - 000<br>- 000<br>- 000<br>- 0 | Approvals Administerial<br>Addicates (* 1. 4. 1. 1. 1. 1. 1. 1. 1. 1. 1. 1. 1. 1. 1.                                                                                                    | Omer Uses                                                                   | Usaccounted<br>74<br>0<br>0<br>0                                                  | Difference (+1)                | Ending<br>8<br>81<br>4<br>10             | Serve<br>Serve<br>Serve                              |   |
| 2- Hep A, add (1997)<br>2- Hep A, add (1997)<br>3- Hep A, add (1997)<br>3- Hep A, add (1997)<br>4- Hep A (1997)<br>5- Hep A (1997)<br>5-                                                                                                    | Received         Received           Received         0           Cogers 8 (1 mel, x 10 sate)         SKD           V         0           NDD0 (1 mem x (1 mil, x 10 sate))         SKD           SKD0 (1 mem x (1 mil, x 10 sate))         SKD           SKD0 (1 mem x (1 mil, x 10 sate))         SKD           SKD0 (1 mem x (1 mil, x 10 sate))         SKD           SKD0 (1 mem x (1 mil, x 10 sate))         SKD           SKD0 (1 mem x (1 mil, x 10 sate))         SKD           SKD0 (1 mem x (1 mil, x 10 sate))         SKD           SKD0 (1 mem x (1 mil, x 10 sate))         SKD           SKD0 (1 mem x (1 mil, x 10 sate))         SKD                                                                                                    | Appropria Aministerial<br>(Appropria Aministerial<br>(A)<br>(A)<br>(A)<br>(A)<br>(A)<br>(A)<br>(A)<br>(A)                                                                                                    | 0mm thes                                                                    | Ubaccounted<br>n<br>D<br>D<br>D<br>D<br>D                                         | Diference (+*)                 | Ending<br>8<br>11<br>4<br>10<br>2        | Seve<br>Seve<br>Seve<br>Seve                         |   |
| Inventory (s) base           Bigining           1           10           10           2           16           10           2           16           10           2           16           10           2           16           17           2           18           10           2           16           17           18           19           10           10           11           14           14           14           14           14           14           14           14           14           14           14           14           14           14           14           14           14           14           14           14           14           14           14           14                                                                                                    | Received           Name is (1 mil + 13 visite)         9.001 + 5.01           n         n         n           c         0         9.00           SUD0         (1 mil x + 10 visite)         9.00           SUD0         (1 mil x + 10 visite)         5.00           SUD0         (1 mil x + 10 visite)         5.00                                                                                                    | Aggregati Administrati<br>Micicalis et a statuta a transmissioni<br>                                                                                                    | 0tier Uws                                                                   | Usaccounted<br>7<br>0<br>0<br>0<br>0                                              | Difference (+-)                | Ending<br>6<br>11<br>10<br>10            | Devel<br>Devel<br>Devel<br>Devel                     |   |
| Presention (P) (2000     Presention (P) (2000     Presention (P) (P) (P)     Presention (P)     Presention (P)     Presention (P)     Presention (P)     Presention (P)     Presention (P)     Presention (P)     Presention (P)                                                                                                    | Received           Received (10 + 53 cm/m), 5001 - 600           0           0           0           0           0           0           0           0           0           0           0           0           0           0           0           0           0           0           0           0           0           0           0           0           0           0           0           0           0           0           0           0           0           0           0           0           0           0           0           0           0           0           0           0           0           0           0           0           0           0           0                                                                                                               | Approxit Announces  Excelore 11 - 68,077 - 10,710211 ()  -1 -1 -1 -1 -1 -1 -1 -1 -1 -1 -1 -1 -1                                                                                                    | 00mr Uvus<br>0<br>0<br>0<br>0<br>0<br>0<br>0<br>0<br>0<br>0<br>0<br>0<br>0  | Ubaccounted<br>3<br>3<br>3<br>3<br>5<br>5<br>5<br>5                               | DB00000010-0                   | Ending<br>5<br>11<br>4<br>10<br>3<br>350 | Berrit                                               |   |
| Preventory by Doele     Previous     Previous     Pr                                                                                                    | B         Received           Received         1         1         1         1         1         1         1         1         1         1         1         1         1         1         1         1         1         1         1         1         1         1         1         1         1         1         1         1         1         1         1         1         1         1         1         1         1         1         1         1         1         1         1         1         1         1         1         1         1         1         1         1         1         1         1         1         1         1         1         1         1         1         1         1         1         1         1         1         1         1         1         1         1         1         1         1         1         1         1         1         1         1         1         1         1         1         1         1         1         1         1         1         1         1         1         1         1         1         1         1         1         1                                                                                                    | Approxis Announce<br>ADDIDGET - SARTE + 1-1-10000 (<br>-1<br>-1<br>-0000 (000 - 1-000 - 1000 - 1000 -<br>-0000 (000 - 000 - 1-000 - 1000 -<br>-0000 (000 - 000 - 1000 - 1000 -<br>-000 -<br>-000 - 000 - 000 - 000 - 000 -<br>-000 - 000 - 000 - 000 - 000 -<br>-000 - 0000 - 000 - 000 - 000 -<br>-000 - 0000 - 0000 - 000 - 000 -<br>-000 - 0000 - 0000 - 000 - 000 -<br>-000 - 0000 - 0000 - 000 - 000 -<br>-000 - 0000 - 0000 - 0000 - 000 -<br>-000 - 0000 - 0000 - 0000 - 000 - 000 -<br>-000 - 0000 - 0000 - 0000 - 0000 - 0000 -<br>-000 - 0000 - 0000 - 0000 - 0000 - 0000 -<br>-000 - 0000 - 0000 - 0000 - 0000 - 0000 - 0000 -<br>-0000 - 0000 - 0000 - 0000 - 0000 - 0000 -<br>-0000 - 0000 - 0000 - 0000 - 0000 -<br>-0000 - 0000 - 0000 - 0000 - 0000 -<br>-0000 - 0000 - 0000 - 0000 - 0000 -<br>-0000 - 0000 - 0000 - 0000 - 0000 -<br>-0000 - 0000 - 0000 - 0000 - 0000 -<br>-0000 - 0000 - 0000 - 0000 - 0000 -<br>-0000 - 0000 - 0000 - 0000 -<br>-0000 - 0000 - 0000 - 0000 -<br>-0000 - 0000 - 0000 - 0000 -<br>-0000 - 0000 - 0000 -<br>-0000 - 0000 - 0000 -<br>-0000 - 0000 - 0000 -<br>-0000 - 0000 - 0000 -<br>-0000 - 0000 - 0000 -<br>-0000 - 0000 - 0000 -<br>-0000 - 0000 - 0000 -<br>-0000 - 0000 -<br>-0000 - 0000 -<br>-0000 - 0000 -<br>-0000 - 0000 -<br>-0000 -<br>-0000 - | 00000 Uves<br>0<br>0<br>0<br>0<br>0<br>0<br>0<br>0<br>0<br>0<br>0<br>0<br>0 | Unaccounted<br>7<br>0<br>0<br>0<br>0<br>0<br>0<br>0<br>0<br>0<br>0<br>0<br>0<br>0 | Different (+-)                 | Ending<br>5<br>11<br>10<br>10<br>350     | Theorem<br>Presents<br>Decorem<br>Decorem<br>Secorem |   |

If the difference column shows zeros for all vaccines you can proceed to close your reconciliation. To close your reconciliation, change the status to closed and click update. However, if there are values in the difference column that vaccine will need to be accounted for. The system will not allow you to close the reconciliation until all differences have been adjusted.

It is extremely important that you do not count expired vaccine in your ending inventory. Expired vaccine should be returned as soon as the vaccine is expired.

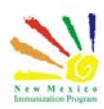

If your sites EHR/EMR automatically sends administered doses via data exchange, then the administered column will be editable.

For these inventory locations you will need to enter the doses administered as well as the ending inventory.

|                                                                                               | HEALTH DEPARTMENT: BEHR                                                                                                    | BEHR: MIDTOWN PUBLIC HE                                                                                                    | EA Q PATIENT SEARCH                                                                                                    |            |                                           |                                 |                                          | Support                                             | <b>100</b> - | 🛓 MAX 🗸 |
|-----------------------------------------------------------------------------------------------|----------------------------------------------------------------------------------------------------|----------------------------------------------------------------------------------------------------|----------------------------------------------------------------------------------------------------|------------|-------------------------------------------|---------------------------------|------------------------------------------|-----------------------------------------------------|--------------|---------|
|                                                                                               | Vaccine Inventory Recon                                                                                                    | ciliation 🔞 🚯                                                                                                    | Cancel D Links - Update                                                                                                    | *          |                                           |                                 |                                          |                                                     |              |         |
| 0                                                                                             | A There are 1 Pending Ir                                                                                                    | ventory Transfers.                                                                                                    |                                                                                                    |            |                                           |                                 |                                          |                                                     |              |         |
| logram                                                                                        | Inventory Location                                                                                                    |                                                                                                    |                                                                                                    |            |                                           |                                 |                                          |                                                     |              | •       |
|                                                                                               | INV: BEHR: MIDTOWN                                                                                                    | PUBLIC HEALTH OFFICE                                                                                                    |                                                                                                    |            |                                           |                                 |                                          |                                                     |              |         |
|                                                                                               | Description                                                                                                    |                                                                                                    |                                                                                                    |            |                                           |                                 |                                          |                                                     |              |         |
|                                                                                               | JUNE RECONCILIATIO                                                                                                    | N                                                                                                    |                                                                                                    |            |                                           |                                 |                                          |                                                     |              |         |
|                                                                                               | Authorized By                                                                                                    |                                                                                                    |                                                                                                    |            |                                           |                                 |                                          |                                                     |              |         |
|                                                                                               | CABREL, ANGELA ()                                                                                                    |                                                                                                    |                                                                                                    |            |                                           |                                 |                                          |                                                     |              |         |
|                                                                                               | Challens A                                                                                                    |                                                                                                    |                                                                                                    |            |                                           |                                 |                                          |                                                     |              |         |
|                                                                                               | CLOSED                                                                                                    |                                                                                                    |                                                                                                    | ~          |                                           |                                 |                                          |                                                     |              |         |
|                                                                                               |                                                                                                    |                                                                                                    |                                                                                                    |            |                                           |                                 |                                          |                                                     |              |         |
|                                                                                               | Begin Date                                                                                                    | =                                                                                                    | End Date                                                                                                    | =          |                                           |                                 |                                          |                                                     |              |         |
|                                                                                               | 00/00/2010                                                                                                    |                                                                                                    | 00/04/2010                                                                                                    | -          |                                           |                                 |                                          |                                                     |              |         |
|                                                                                               |                                                                                                    |                                                                                                    |                                                                                                    |            |                                           |                                 |                                          |                                                     |              |         |
|                                                                                               |                                                                                                    |                                                                                                    |                                                                                                    |            |                                           |                                 |                                          |                                                     |              |         |
|                                                                                               | Inventory By Doses                                                                                                    |                                                                                                    |                                                                                                    |            |                                           |                                 |                                          |                                                     |              |         |
|                                                                                               | Inventory By Doses                                                                                                    | Received                                                                                                    | Aggregate Administered                                                                                                    | Other Uses | Unaccounted                               | Difference (+/-)                | Ending                                   |                                                     |              |         |
|                                                                                               | Inventory By Doses<br>Beginning<br>317 ADULT                                                                                                    | Received                                                                                                    | Aggregate Administered                                                                                                    | Other Uses | Unaccounted                               | Difference (+/-)                | Ending                                   |                                                     |              |         |
|                                                                                               | Inventory By Doses<br>Beginning<br>317 ADULT<br>1 – Hep A, adult (Hav                                                                                                    | Received<br>rix (1 mL x 10 vials)) SKB +5816                                                                                                    | Aggregate Administered                                                                                                    | Other Uses | Unaccounted                               | Difference (+/-)                | Ending                                   |                                                     |              | ^       |
|                                                                                               | Inventory By Doses<br>Beginning<br>37 ADULT<br>1 - Hep A, adult (Hav<br>10                                                                                                    | Received<br>rix (1 mL x 10 vials)) SKB •5816<br>0                                                                                                    | Aggregate Administered<br>80-0626-11 • 55R75 • 12/19/2019 @                                                                                                    | Other Uses | Unaccounted                               | Difference (+/-)                | Ending                                   | Reports                                             | *            | ^       |
|                                                                                               | Inventory By Doses<br>Beginning<br>917 ADULT<br>1 - Hep A, adult. (Hav<br>10<br>2 - Hep B, adult. (Enc                                                                                                    | Received<br>nix (1 mL x 10 vials)) SKB +5816<br>0<br>enix B (1 mL x 10 vials)) SKB +5                                                                                                    | Aggregate Administered                                                                                                    | Other Uses | Unaccounted                               | Difference (+/-)<br>D           | Ending<br>6                              | Reports                                             | •            | Â       |
|                                                                                               | Inventory By Doses<br>Beginning<br>917 ADULT<br>1 - Hop A, adult (Hav<br>10<br>2 - Hop B, adult (Eng<br>13                                                                                                    | Received<br>rix (1 mL x 10 vials)) SKB + 5816<br>0<br>erix B (1 mL x 10 vials)) SKB + 5<br>0                                                                                                    | Aggregate Administered<br>80-0626-11 • SSR75 • 12/19/2019 @<br>-4<br>-4<br>-4<br>-556957 • 10/11/2019 @                                                                                                    | Other Uses | Unaccounted<br>0                          | Difference (+i-)<br>D           | Ending<br>6                              | Reports                                             | •            | Â       |
|                                                                                               | Inventory By Doses<br>Beginning<br>317 ADULT<br>1 - Hep A, adult (Hav<br>10<br>2 - Hep B, adult (Eng<br>13                                                                                                    | Received<br>nix (1 mL x 10 vials)) SKB +5816<br>0<br>enix B (1 mL x 10 vials)) SKB +5<br>0                                                                                                    | Aggregate Administered<br>80-0028-11 • SSR75 • 12/19/2019 @<br>-4<br>-4<br>8160-0021-11 • KGSYT • 10/11/2019 @<br>-2                                                                                                    | Other Uses | Unaccounted<br>0                          | Difference (+f-)<br>0           | Ending<br>6<br>11                        | Reports                                             | •            | Â       |
|                                                                                               | Inventory By Doses Beginning 317 ADDL 1 1 - Hop A, adult (Hav 10 2 - Hop B, adult (Eng 13 3 - HopA/B (TWINRUX                                                                                                    | Received<br>tix (1 mL x 10 viales) SKB + 5816<br>0<br>anx B (1 mL x 10 viales) SKB + 5<br>0<br>) (Twinkx (1 m x 10 syri) SKB                                                                                                    | Aggregate Administered<br>60-0626-11 - SSR75 + 12/19/2019 @<br>-4<br>-4<br>-4<br>-4<br>-4<br>-2<br>-55160-0815-52 - 275Y2 - 03152020                                                                                                    | Other Uses | Unaccounted                               | Difference (+f.)<br>0<br>0      | Ending<br>6<br>11                        | Reports                                             | •            | Â       |
| s<br>sts<br>0<br>0<br>0<br>0<br>0<br>0<br>0<br>0<br>0<br>0<br>0<br>0<br>0<br>0<br>0<br>0<br>0 | Inventory By Doses<br>Beginning<br><u>377 ADR.17</u><br>1 - Hep A, adult (Har<br>10<br>2 - Hep B, adult (En<br>13<br>3 - HepA/B (TWINRIX<br>5                                                                                       | Received           nix (1 mLx 10 viales))         SKB + 5816           0         anne B (1 mLx 10 viales))         SKB + 5           0         )         (Twinix (1 mLx 10 syr))         SKB           0         )         (Twinix (1 mLx 10 syr))         SKB                                                                                                    | Aggregate Administered<br>58-0626-11 • 5587/5 • 12/19/2019 @<br>-4<br>-4<br>-4<br>-4<br>-58160-081562 • 27572 • 0315/2020<br>-1                                                                                                    | Other Uses | Unaccounted<br>0<br>0<br>0                | Difference (+4)<br>0<br>0<br>0  | Ending<br>6<br>11                        | Reports<br>Reports<br>Reports                       |              |         |
| ts                                                                                            | Inventory By Doses<br>Beginning<br>377 ARM 1<br>1 - Hep A, adult (Har<br>10<br>2 - Hep B, adult (Har<br>13<br>3 - HepAVB (TWINRIX<br>5<br>4 - HepAVB (TWINRIX                                                                       | Received           nix (1 mL, x 10 viale))         SKB + 5816           0         a           anx B (1 mL, x 10 viale))         SKB + 5           0         (Twink (1 mL x 10 vyr))           (1 mL x 10 vyr))         SKB - 5           0         (Twink (1 mL x 10 vyr))                                                                                                    | Aggregate Administered<br>80-0026-11 - 55875 - 12/19/2019 @<br>4<br>4<br>4<br>4<br>4<br>4<br>4<br>4<br>4<br>4<br>4<br>4<br>4                                                                                                    | Other Uses | Unaccounted<br>0<br>0                     | Difference (+-)<br>D<br>D       | Ending<br>6<br>11<br>4                   | Reports<br>Reports                                  | 2            | ^       |
| ts                                                                                            | Inventory By Doses<br>Beginning<br>317 ADUX<br>1 - Hep A, aduki (Har<br>10<br>2 - Hep B, aduki (Eng<br>13<br>3 - HepA/B (TWINRIX<br>5<br>4 - HepA/B (TWINRIX<br>0                                                                   | Received<br>rix (1 mL, x 10 viale)) SKB + 5816<br>0<br>erv B (1 mL, x 10 viale)) SKB + 5<br>0<br>(1 mirrix (1 mL, x 10 syri)) SKB<br>0<br>(1 mirrix (1 mL, x 10 syri)) SKB<br>10                                                                                                    | Aggregate Administered<br>60-0826-11 • 55875 • 12/19/2019 @<br>-4<br>-4<br>-8160-0816-62 • 27572 • 10/11/2019 @<br>-58160-0816-62 • 27572 • 00/15/2020<br>-1<br>• 59160-0816-62 • 3/HG77 • 07/03/2020<br>0                                                                    | Other Uses | Unaccounted<br>0<br>0<br>0                | Difference (+-)<br>0<br>0<br>0  | Ending<br>6<br>11<br>4                   | Reports<br>Reports<br>Reports<br>Reports            |              |         |
| ts                                                                                            | Inventory By Doses<br>Beginning<br><b>397 AVINIT</b><br>1 – Hep A, adult (Har<br>10<br>2 – Hep A, adult (Har<br>13<br>3 – HepA/B (TWINRIX<br>5<br>4 – HepA/B (TWINRIX<br>0<br>5 – HPV9 (Gardsalf 9                                  | Received           0         0         0           enx B (1 mL x 10 viale))         SKB + 5016         0           0 (1 mL x 10 viale))         SKB + 5016         0           0 (1 mL x 10 viale))         SKB + 5016         0           0 (1 mL x 10 viale))         SKB + 5016         0           0 (1 mL x 10 viale)         SKB + 5016         0           0 (1 mL x 10 viale)         SKB + 5016         0           0 (5 mL x 10 viale))         MSD + 00000         0                                                                                                    | Aggregate Administered<br>80-0826-11 • SSR75 • 12/19/2019 @<br>4<br>48166-0821-11 • KG997 • 10/11/2019 @<br>- 58166-0815-52 • 27592 • 0/15/2020<br>- 1<br>- 58166-0815-52 • 3HG77 • 07/03/2020<br>0<br>6-4119-03 • M22952 • 0/01/42/2020 @                                    | Other Uses | Unaccounted<br>0<br>0<br>0                | Difference (+/-)<br>0<br>0<br>0 | Ending<br>6<br>11<br>4                   | Reports<br>Reports<br>Reports                       |              |         |
| ts                                                                                            | Inventory By Doses<br>Beginning<br><u>977 ARUT</u><br>1 - Hop A, edult (Han<br>10<br>2 - Hop A, edult (Han<br>13<br>3 - HopA/B (TWINRIX<br>5<br>4 - HopA/B (TWINRIX<br>0<br>5<br>6                                                  | Received           0           0           0           0           0           0           0           0           0           0           0           0           0           0           0           0           0           0           0           0           0           0           0           0           0           0           0           0           0           0           0           0                                                                                                    | Aggregate Administered<br>80.0252-11 - 5587/5 - 12/19/2019 @<br>4<br>4<br>8160-0815-22 - 27572 - 03115/2020<br>-1<br>-1<br>-58160-0815-52 - 27572 - 03115/2020<br>0<br>6<br>6-4119-03 - N022952 - 06114/2020 @                                                                | Other Uses | Unaccounted<br>0<br>0<br>0                | D##rence (+4)                   | Ending<br>6<br>11<br>4<br>10             | Reports<br>Reports<br>Reports<br>Reports            |              |         |
| ts                                                                                            | Inventory By Doses Beginning 377 AULT 1 - Hep A, adult (Har 10 2 - Hep B, adult (Har 13 3 - HepA/B (TWINRIX 5 4 - HepA/B (TWINRIX 0 5 - HPV9 (Gardasi 9 6                                                                           | Received           nix (1 mL, x 10 viale))         SKB + 5816           0         anx B (1 mL, x 10 viale))           anx B (1 mL, x 10 viale))         SKB + 5           0         (Twink (1 mL x 10 vyr))           10         (Twink (1 mL x 10 vyr))           0         (Twink (1 mL x 10 vyr))           0         (Twink (1 mL x 10 vyr))           0         (Twink (1 mL x 10 vyr))                                                                                                    | Aggregate Administered<br>80-0026-11 - 55875 - 12/19/2019 @<br>4<br>4<br>4<br>4<br>4<br>4<br>4<br>4<br>4<br>4<br>4<br>4<br>4                                                                                                    | Other Uses | Unaccounted<br>0<br>0<br>0<br>0           | Difference (+-)                 | Ending<br>6<br>11<br>4<br>10<br>3        | Reports<br>Reports<br>Reports<br>Reports<br>Reports |              |         |
| a<br>atta<br>a<br>a<br>a<br>a<br>a<br>a<br>a<br>a<br>a<br>a<br>a<br>a<br>a<br>a<br>a<br>a     | Inventory By Doses<br>Beginning<br>37 AUALT<br>1 - Hep A, adult (Har<br>10<br>2 - Hep B, adult (Eng<br>5<br>3 - HepA/B (TWINRIX<br>5<br>4 - HepA/B (TWINRIX<br>5<br>5<br>5 - HPV9 (Sardsal 9<br>6<br>5 - HPV9 (Sardsal 9<br>6       | Received           o         0           enx B (1 mLx 10 vials)) SKB + 5016         0           enx B (1 mLx 10 vials)) SKB - 5         0           ) (Twinrix (1 mLx 10 vir)) SKB - 5         0           ) (Twinrix (1 mLx 10 vir)) SKB - 5         0           0         0         0           (1 mLx 10 vir)) SKB - 5000         0           (0 5 mLX 10 vir)) MSD + 0000         0           (P (Fluarry wind p free)) SKB - 61         0                                                                                                    | Aggregate Administered<br>80-0026-11 • SSR75 • 12/19/2019 @<br>-4<br>-4<br>-4<br>-4<br>-2<br>-58160-0051-52 • 275Y2 • 03/15/2020<br>-1<br>-58160-0057 • 07/03/2020<br>0<br>-4<br>-58160-0057 • 07/12/03/2020<br>0<br>-3<br>-3<br>-3<br>-3<br>-3<br>-3<br>-3<br>-3<br>-3<br>-3 | Other Uses | Unaccounted<br>0<br>0<br>0<br>0           | Difference (+-)                 | Ending<br>6<br>11<br>4<br>10<br>3        | Reports<br>Reports<br>Reports<br>Reports            |              |         |
| ts<br>1<br>1<br>1<br>1<br>1<br>1<br>1<br>1<br>1<br>1<br>1<br>1<br>1                           | Inventory By Doses<br>Beginning<br><u>977 Abut</u><br>1 - Hep A, adult (Har<br>10<br>2 - Hep B, adult (En<br>13<br>3 - HepA/B (TWINRIX<br>5<br>4 - HepA/B (TWINRIX<br>0<br>5 - HPV9 (Gardaul 9<br>6<br>6 - Influenza Quad In<br>360 | Received           nix (1 mL x 10 viale)) SKB + 5016           0           anne B (1 mL x 10 viale)) SKB + 5           0           (1 winks, 10 viale)) SKB + 5           0           (1 winks, 10 viale)) SKB + 5           0           (1 winks, 11 mL x 10 syri)) SKB + 5           0           (1 winks, 11 mL x 10 syri)) SKB + 10           0           (1 winks, 11 mL x 10 syri)) SKB + 0000           0           0           (1 winks, 11 winks)) MSD + 00000           0           (1 winks, 10 winks)) MSD + 00000           0           (1 winks, 10 winks)) MSD + 00000           0 | Aggregate Administered<br>4<br>4<br>4<br>4<br>4<br>4<br>4<br>4<br>4<br>4<br>4<br>4<br>4                                                                                                    | Other Uses | Unaccounted<br>0<br>0<br>0<br>0<br>0<br>0 | D##renca (+/-)                  | Ending<br>6<br>11<br>4<br>10<br>3<br>300 | Reports<br>Reports<br>Reports<br>Reports<br>Reports |              |         |

This concludes this portion of the inventory module.

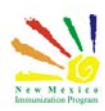

Additional Resources

#### NMSIIS Online Help Guide

NMSIIS Immunization Program Overview

https://nmsiis.health.state.nm.us/webiznet\_nm/WebCode/Reports/ReportSteam.aspx?REPORT\_ \_GUID=30c7a3c9-6c23-e611-8136-001dd80017be

NMSIIS Quick Reference Guide - Standard User

https://nmsiis.health.state.nm.us/webiznet\_nm/WebCode/Reports/ReportSteam.aspx?REPORT\_ \_\_\_\_\_\_GUID=44b08324-8a47-e611-8136-001dd8001407\_

NMSIIS Policies and Procedures

https://nmhealth.org/publication/view/help/929/

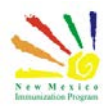